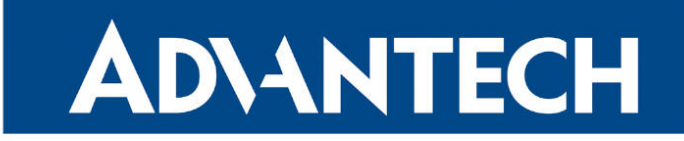

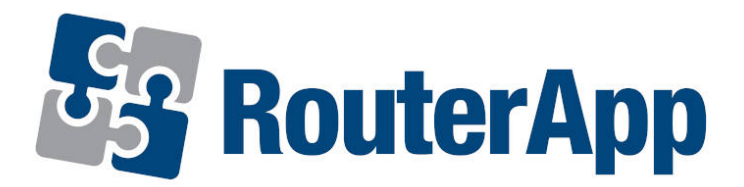

## **Protocol MODBUS-RTUMAP**

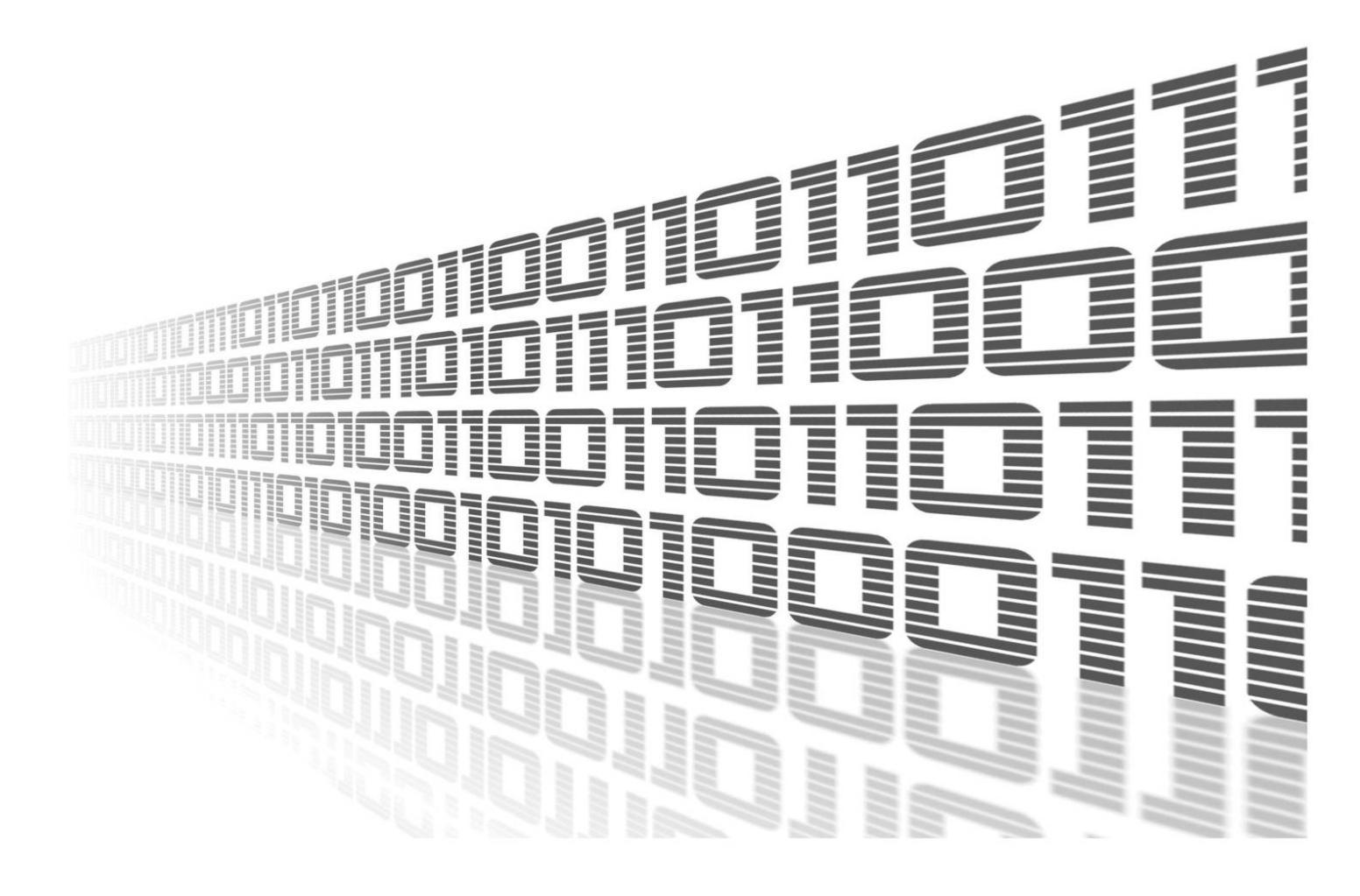

Advantech Czech s.r.o., Sokolska 71, 562 04 Usti nad Orlici, Czech Republic Document No. APP-0057-EN, revision from 26th October, 2023.

© 2023 Advantech Czech s.r.o. No part of this publication may be reproduced or transmitted in any form or by any means, electronic or mechanical, including photography, recording, or any information storage and retrieval system without written consent. Information in this manual is subject to change without notice, and it does not represent a commitment on the part of Advantech.

Advantech Czech s.r.o. shall not be liable for incidental or consequential damages resulting from the furnishing, performance, or use of this manual.

All brand names used in this manual are the registered trademarks of their respective owners. The use of trademarks or other designations in this publication is for reference purposes only and does not constitute an endorsement by the trademark holder.

### **Used symbols**

**Danger** – Information regarding user safety or potential damage to the router.

. Attention – Problems that can arise in specific situations.

Information – Useful tips or information of special interest.

*Example* – Example of function, command or script.

### Contents

| 1.                             | . Changelog                                |   |  |  |  |
|--------------------------------|--------------------------------------------|---|--|--|--|
|                                | 1.1 Protocol MODBUS-RTUMAP Changelog       | 1 |  |  |  |
| 2.                             | Description of router app                  | 2 |  |  |  |
| 3. Configuration of router app |                                            |   |  |  |  |
|                                | 3.1 Adding and removing a measuring device | 4 |  |  |  |
|                                | 3.2 Read and write functions               | 4 |  |  |  |
| 4.                             | Related Documents                          | 5 |  |  |  |

## **List of Figures**

| 1 | Model diagram                                               | 2 |
|---|-------------------------------------------------------------|---|
| 2 | Configuration form                                          | 3 |
| 3 | Adding a measuring device                                   | 4 |
| 4 | Read and write functions supported by the RTUMAP router app | 4 |

## **List of Tables**

| 1 Description of items in configuration form | 3 |
|----------------------------------------------|---|
|----------------------------------------------|---|

# 1. Changelog

### 1.1 Protocol MODBUS-RTUMAP Changelog

#### v1.0.0 (2012-01-13)

• First release

#### v1.0.1 (2012-01-20)

Allowed reading of register zero

#### v1.0.2 (2013-12-11)

• Added support of FW 4.0.0+

#### v1.0.3 (2015-08-21)

· Fixed bug in sorting of data in internal buffer

#### v1.0.4 (2018-09-27)

Added expected ranges of values to JavaSript error messages

#### v1.0.5 (2019-02-13)

· Fixed reading of coils

## 2. Description of router app

Router App *Protocol MODBUS-RTUMAP* is not contained in the standard router firmware. Uploading of this router app is described in the Configuration manual (see [1, 2]).

The router app is not v4 platform compatible.

1

Using this module, it is possible to periodically read data from the buffer which stores values obtained from connected measuring devices (meters). To each measuring device can be assigned a certain number of registers (or coils). These ranges follow each other, so *RTUMAP* module reads data from a total number of assigned registers (or coils) starting from the specified start address. Well-arranged model diagram can be found in the following figure:

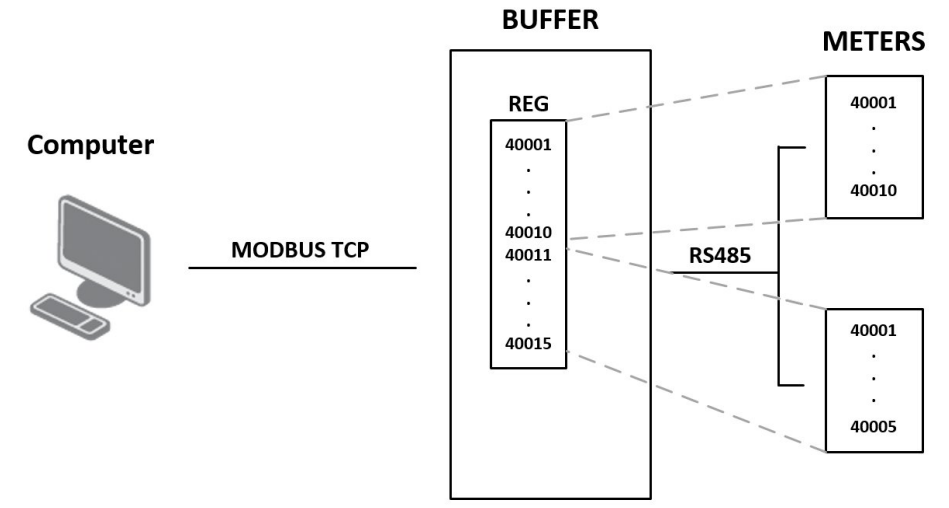

Figure 1: Model diagram

For configuration *RTUMAP* router app is available web interface, which is invoked by pressing the module name on the *Router apps* page of the router web interface. The left part of the web interface (ie. menu) contains only the *Return* item, which switches this web interface to the interface of the router.

# 3. Configuration of router app

The actual configuration of this router app is performed via the form on the right side. The first item in this form – *Enable RTUMAP on expansion port* – is used to activate these router app. Meaning of other items is described in the table below:

| Položka        | Význam                                                                                                    |  |
|----------------|----------------------------------------------------------------------------------------------------|--|
| Expansion port | Corresponding expansion port (PORT1 or PORT2)                                                                       |  |
| Baudrate       | Modulation rate (number of distinct symbol changes – signaling events – made to the transmission medium per second) |  |
| Data Bits      | Number of data bits (7 or 8)                                                                                        |  |
| Parity         | Parity (none, even or odd)                                                                                          |  |
| Stop Bits      | Number of stop bits (1 or 2)                                                                                        |  |
| Split Timeout  | The delay between readings (in miliseconds)                                                                         |  |
| Read Period    | Period of reading data from the buffer (in seconds)                                                                 |  |
| TCP Port       | TCP port number                                                                                                    |  |
| Start Address  | Start address of register                                                                                           |  |
|                |                                                                                                    |  |

Table 1: Description of items in configuration form

At the bottom of the configuration form is also available a list of connected meters with information about their settings.

All changes will take effect after pressing the Apply button.

| RTUMAP Configuration                                                                                       |        |   |      |  |  |  |  |
|----------------------------------------------------------------------------------------------------|--------|---|------|--|--|--|--|
| C Enable RTUMAP on expansion port                                                                          |        |   |      |  |  |  |  |
| Expansion Port                                                                                             | PORT1  | • |      |  |  |  |  |
| Baudrate                                                                                                   | 115200 | • |      |  |  |  |  |
| Data Bits                                                                                                  | 8      | • |      |  |  |  |  |
| Parity                                                                                                    | even   | • |      |  |  |  |  |
| Stop Bits                                                                                                  | 1      | • |      |  |  |  |  |
| Split Timeout                                                                                              | 200    |   | msec |  |  |  |  |
| Read Period                                                                                                | 10     |   | sec  |  |  |  |  |
| TCP Port                                                                                                   | 502    |   |      |  |  |  |  |
| Start Address                                                                                              | 40000  |   |      |  |  |  |  |
| Meters<br>[Delete] Meter ID 1: modbus address 1, start coil 0, 200 coils, function 1> 40000<br>[Add Meter] |        |   |      |  |  |  |  |
| Apply                                                                                                    |        |   |      |  |  |  |  |

Figure 2: Configuration form

### 3.1 Adding and removing a measuring device

Individual meters (measuring devices) can be removed from the list by clicking [Delete] item which is situated in front of the meter description. To add meter click on the [Add Meter] item. Before adding a meter, it is neccessary to enter Meter Address, Start Address, number of registers or coils (Number Of Values (Register or Coils)) and select Read Function (see the figure below). This way it is possible to add up to 10 devices.

| RTUMAP New Meter |   |                      |  |
|------------------|---|----------------------|--|
| Meter Address    | 1 |                      |  |
| Start Address    | 0 |                      |  |
| Number Of Values | 1 | (Registers or Coils) |  |
| Read Function    | 3 | •                    |  |
| Add Meter        | ~ |                      |  |

Figure 3: Adding a measuring device

### 3.2 Read and write functions

The following figure describes functions that are used for reading and writing between PC, *RTUMAP* router app and meter. Functions 0x01 (read) and 0x0F (write) are intended only for coils. To be able to write some values to coils on MODBUS RTU device (by function 0x0F), set the read function in a meter declaration to function number 1.

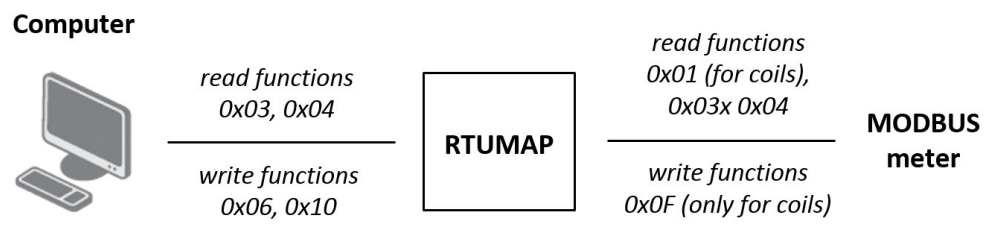

Figure 4: Read and write functions supported by the RTUMAP router app

# 4. Related Documents

You can obtain product-related documents on Engineering Portal at icr.advantech.cz address.

To get your router's *Quick Start Guide*, *User Manual*, *Configuration Manual*, or *Firmware* go to the *Router Models* page, find the required model, and switch to the *Manuals* or *Firmware* tab, respectively.

The Router Apps installation packages and manuals are available on the Router Apps page.

For the *Development Documents*, go to the *DevZone* page.